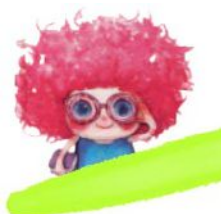

# Как устанавливать программы и плагины в Mac OS X?

### Всего существует три основных способа установки программ в Mac OS X...

**1 способ:** установка программы из образа диска с расширением .dmg с простым перетаскиванием набора файлов в папку "Программы" ("Applications").

*2 способ:* установка программы из образа диска с расширением .dmg с запуском установщика (файла с расширением .pkg или файла содержащего в названии "Install", "Installer").

*3 способ:* разархивирование установочного набора файлов с перетаскиванием в папку "Программы" ("Applications") или запуском установщика; разархивирование образа диска .dmg.

Чтобы уяснить как это все работает, попробуем на практике все эти способы. Итак...

#### <u>Способ 1</u>

Давайте скачаем с вами дистрибутив браузера (программа для просмотра страниц в сети Интернет) Firefox. Нажмите <u>сюда http://mozilla-russia.org/</u>, чтобы попасть на сайт и скачать программу. После того как скачивание закончилось, ищем файл в папке "загрузки"("downloads") два раза щелкните левой кнопкой мышки по загруженному файлу, и образ будет смонтирован.

Что делать дальше? Да просто перетащите значок с изображением лисы в значок изображающий папку и все! Все очень просто и интуитивно понятно. Программа установлена и найти ее можно в папке "Программы" ("Applications").

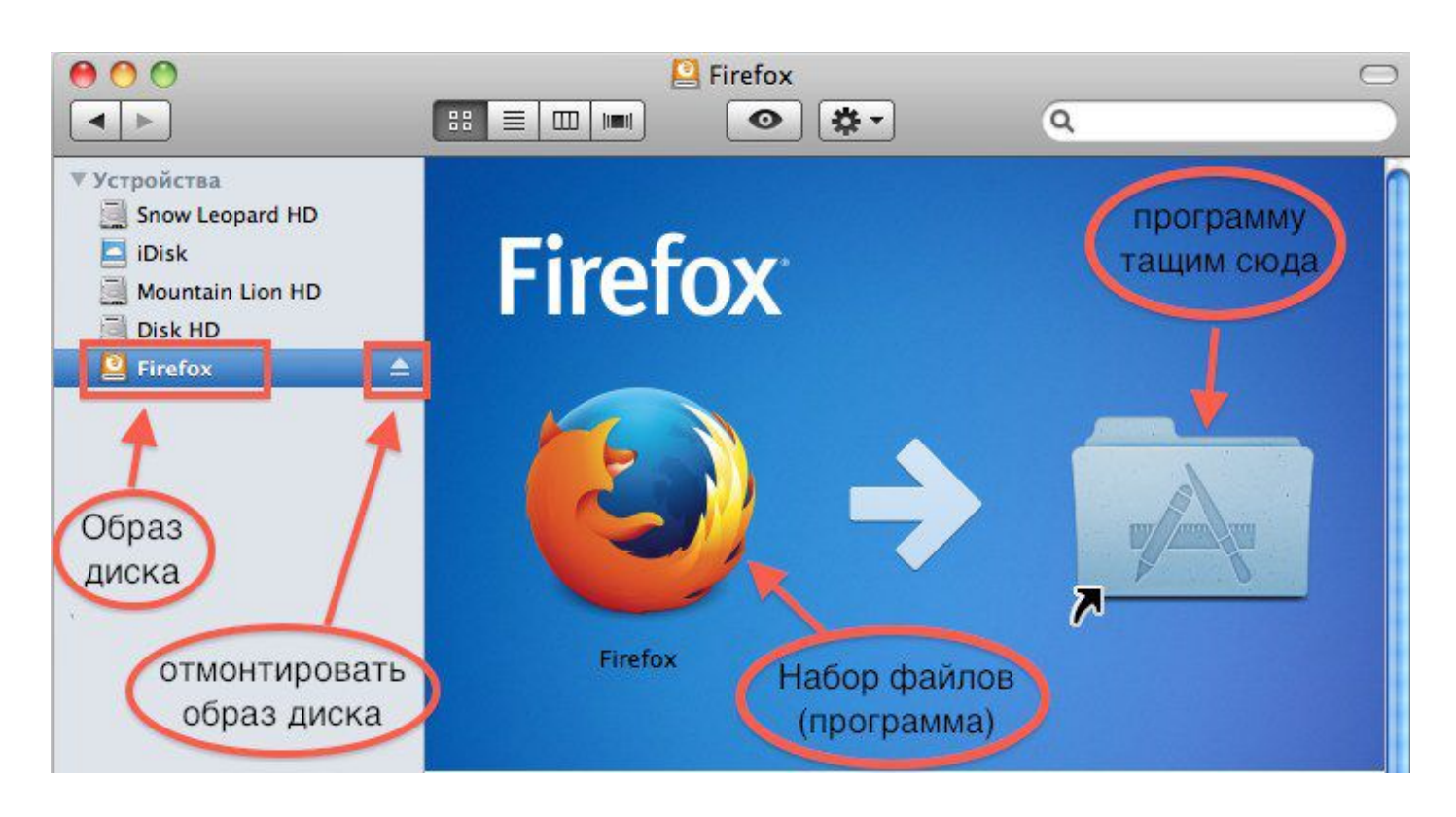

## <u>Способ 2</u>

Для демонстрации второго способа давайте скачаем замечательную программу, которая называется *Adobe Flash Player* и ее верного спутника *Adobe shockwave Player* ("программки нужны для просмотра видео в браузерах"). Скачать эти программы можно <u>тут http://www.adobe.com/ru/downloads.html</u>.

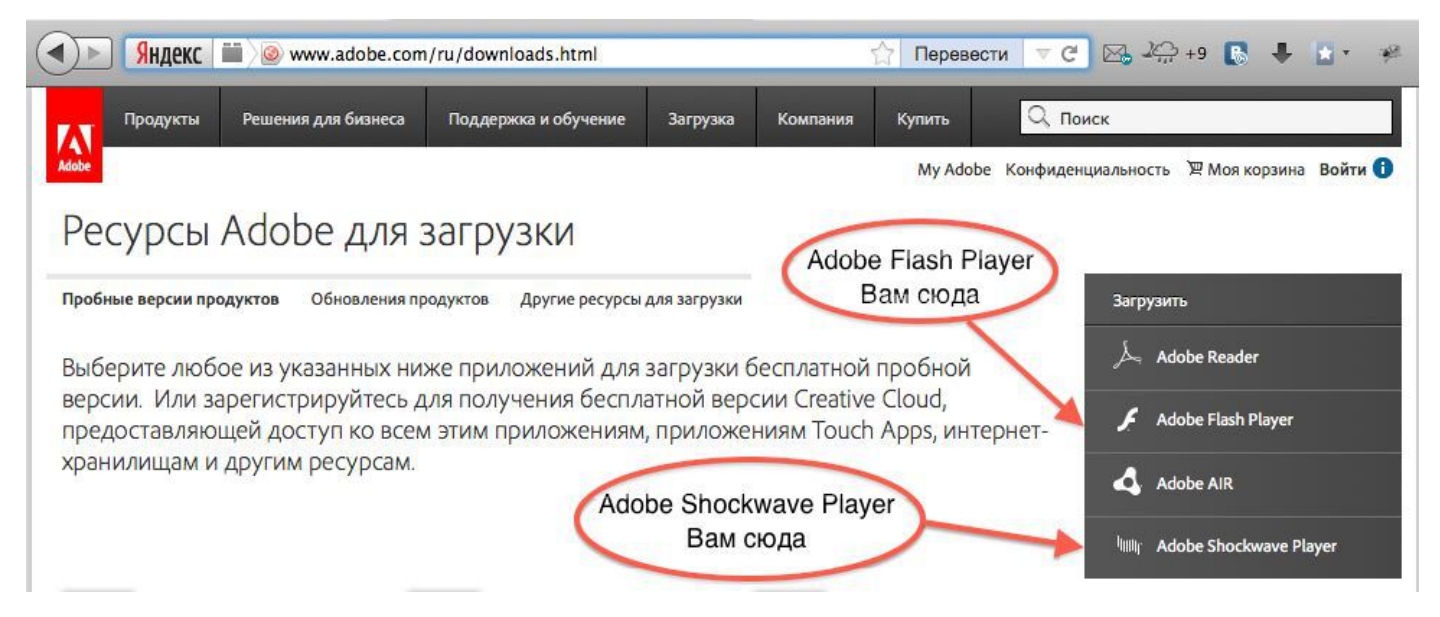

Два раза щелкните по скачанному файлу и образ диска с программой будет смонтирован! Откроется окошко, аналогичное тому, что изображено ниже.

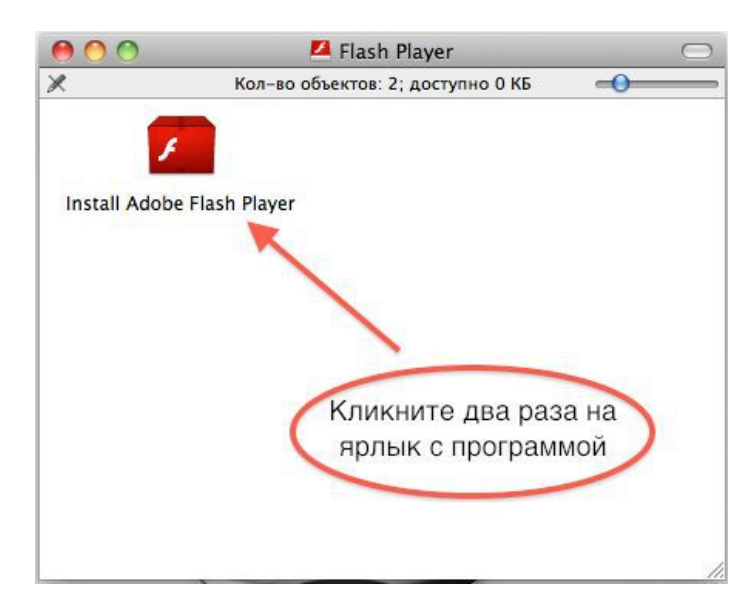

Два раза щелкните по иконке с написью "Instal Adobe Flash Player" и процесс установки начнется. Обратите внимание, что в данном случае мы не видим гделибо файла с расширением .pkg, что лишний раз доказывает, что из любого правила есть исключения. Попробуем обобщить: если вы видите какую-либо иконку с надписью "Installer" ("Установщик") или иконку с надписью, которая содержит расширение .pkg, то это значит, что для установки программы следуют два раза щелкнуть по иконке. Вернемся к нашей установке программы " Instal Adobe Flash Player ". Следуйте всем инструкциям на экране вашего Мака и программа будет успешно установлена.

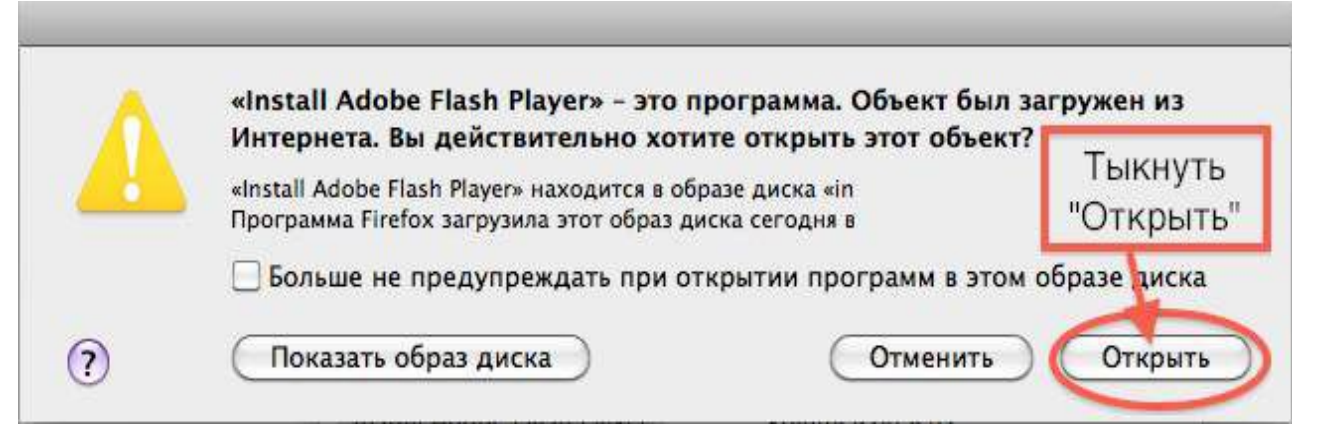

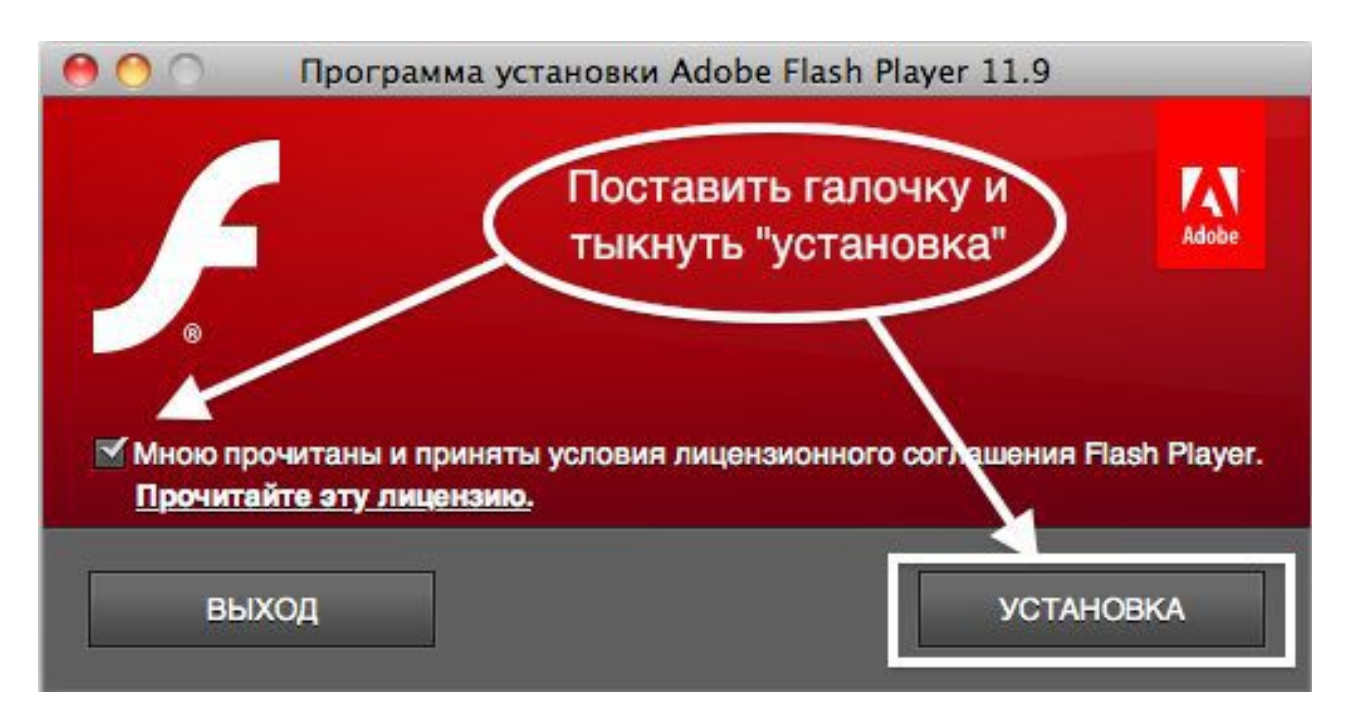

Краткий словарь английских слов, которые следует знать для успешной установки программ:

Install - Установить Uninstall - Удалить Agree - Согласен Disagree - Не согласен Yes - Да No - Нет.

## <u>Способ З</u>

Единственный существенный момент здесь - это то, что вначале нужно разархивировать скачанный файл с программой. Как правило, такой файл будет содержать расширение .7zip, .zip, .rar, .tgz, .tar, .gz. Для того, чтобы

разархивировать файл - просто щелкните по нему два раза и Mac OS сделает все что нужно. В результате возможны три варианта распакованного файла:

а) Установочный набор файлов (перетащить иконку в папку "Программы")

б) Установщик ( щелкнуть два раза левой кнопкой мышки для установки)

в) Образ диска (два раза щелкнуть левой кнопкой мышки для монтирования).

Как действовать во всех случаях вы уже знаете.

В этом уроке мы рассмотрели основные способы установки программ в Мас OS X. До встречи в следующем уроке!

Успехов... ой! :-)